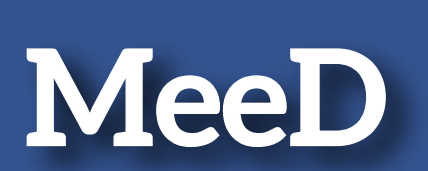

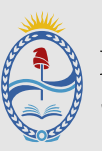

**MeeD** es un sistema para la recepción de escritos digitales, que permite subir documentos para realizar distintos tipos de presentación en cualquiera de los fueros del Poder Judicial de Mendoza. La unidad organizacional a donde fue destinado el documento tomará conocimiento de ello para así poder procesarlo y realizar las gestiones necesarias.

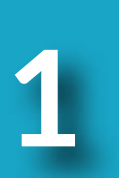

#### ¿CÓMO SE USA?

Podrá ingresar a la MeeD a través de su navegador escribiendo: https://MeeD.pjm.gob.ar

| Ø MEED x 4          | avianant-card                                                                                                    |                                                                   |  |
|---------------------|----------------------------------------------------------------------------------------------------|-------------------------------------------------------------------|--|
| C / C Interly group | Mesa                                                                                                    | MeeD<br>de entradas de Escritos Digitales                         |  |
|                     | Chronisoripolón Judicial<br>Oficina de Destino<br>Tipo de Presentación<br>Número de matricula<br>Nontine y Apellido<br>Número de expediente | Primera Segunda Tercera Cuarta Seleccione ol Tipo de Presentación |  |
|                     |                                                                                                    | Sobocionar documento     X Clencellar      LErvar                 |  |

ó bien desde el portal del Poder Judicial de Mendoza: (www.jus.mendoza.gov.ar)

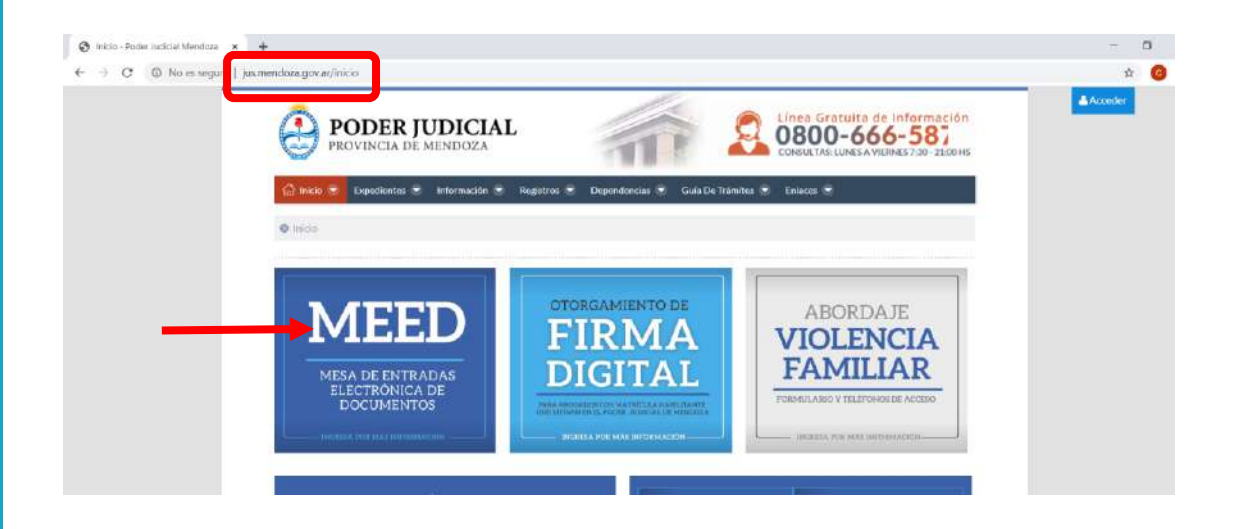

### MeeD

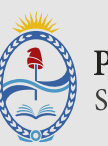

### MESA DE ENTRADAS DE ESCRITOS DIGITALES

2

Una vez que ingrese a la MeeD, seleccione la circunscripción judicial, la oficina de estino y tipo de pretación que desea realizar.

|                          |                                                                           | 2.4 |
|--------------------------|---------------------------------------------------------------------------|-----|
|                          | MeeD                                                                      |     |
| Mesa                     | de entradas de Escritos Digitales                                         |     |
| V                        | alidación y Envío de Documento                                            |     |
| Circunscripción Judicial | O Primera Segunda Tercera Cuarta                                          |     |
| Oficina de Destino       | 012186 - MESA DE ENTRADAS CENTRAL LABORAL * V                             |     |
| Tipo de Presentación     | labo Q.                                                                   |     |
| Número de matrícula      | 012182 - FUERO LABORAL - 1era CIRCUNSCRIPCIÓN                             |     |
| Nombre y Apelildo        | 012185 - MESA DE ENTRADAS CENTRAL LABORAL                                 |     |
| Número de expediente     | 012182 - MESA DE ENTRADAS UNICA DE RECEPCION DE<br>ESCRITOS FUERO LABORAL |     |
|                          | 010421 - OFICINA DE GESTION DE AUDIENCIAS LABORAL                         |     |
|                          | + Seleccionar documento Al Camaciar                                       |     |
|                          |                                                                           |     |

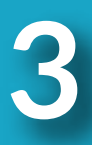

Posteriormente complete el número de matricual, nombre y apellido del profecional y el número de expediente para el cual se realizará la presentación (número de CUIJ para los que implementen lurix y número de expedientes para el resto).

| ← → C w aev-gea.pjm.goos | ar/1/document-send                             |                                                                                  | 2 |
|--------------------------|------------------------------------------------|----------------------------------------------------------------------------------|---|
|                          |                                                | MeeD                                                                             |   |
|                          | Mesa                                           | de entradas de Escritos Digitales                                                |   |
|                          | 1                                              | alidación y Envío de Documento                                                   |   |
|                          | Circunscripción Judicial<br>Oficina de Destino | Primera Segunda Tercera Cuarta     012186 - MESA DE ENTRADAS CENTRAL LABORAL * V |   |
|                          | Tipo de Presentación                           | Seleccione el Tipo de Presentación                                               |   |
|                          | Nombre y Apellido<br>Numero de expediente      | dej Q<br>DEMANDA<br>SOLICITUD DE AUDIENCIAS                                      |   |
|                          |                                                | + Seleccionar documento Xi Cancelar                                              |   |
|                          |                                                | + Seleccionar documento X Clancelur<br>Sintur                                    |   |

# MeeD

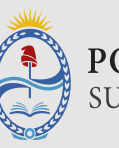

### MESA DE ENTRADAS DE ESCRITOS DIGITALES

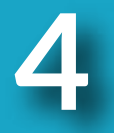

Cuando haya completado todos los datos requeridos presione **"Seleccionar documento"**, se abrirá una ventana desde la cual debe buscar y seleccionar el escrito que se desea presentar. Tenga en cuenta que solo es posible enviar documentos de tipo **pdf, doc, docx y odt.** 

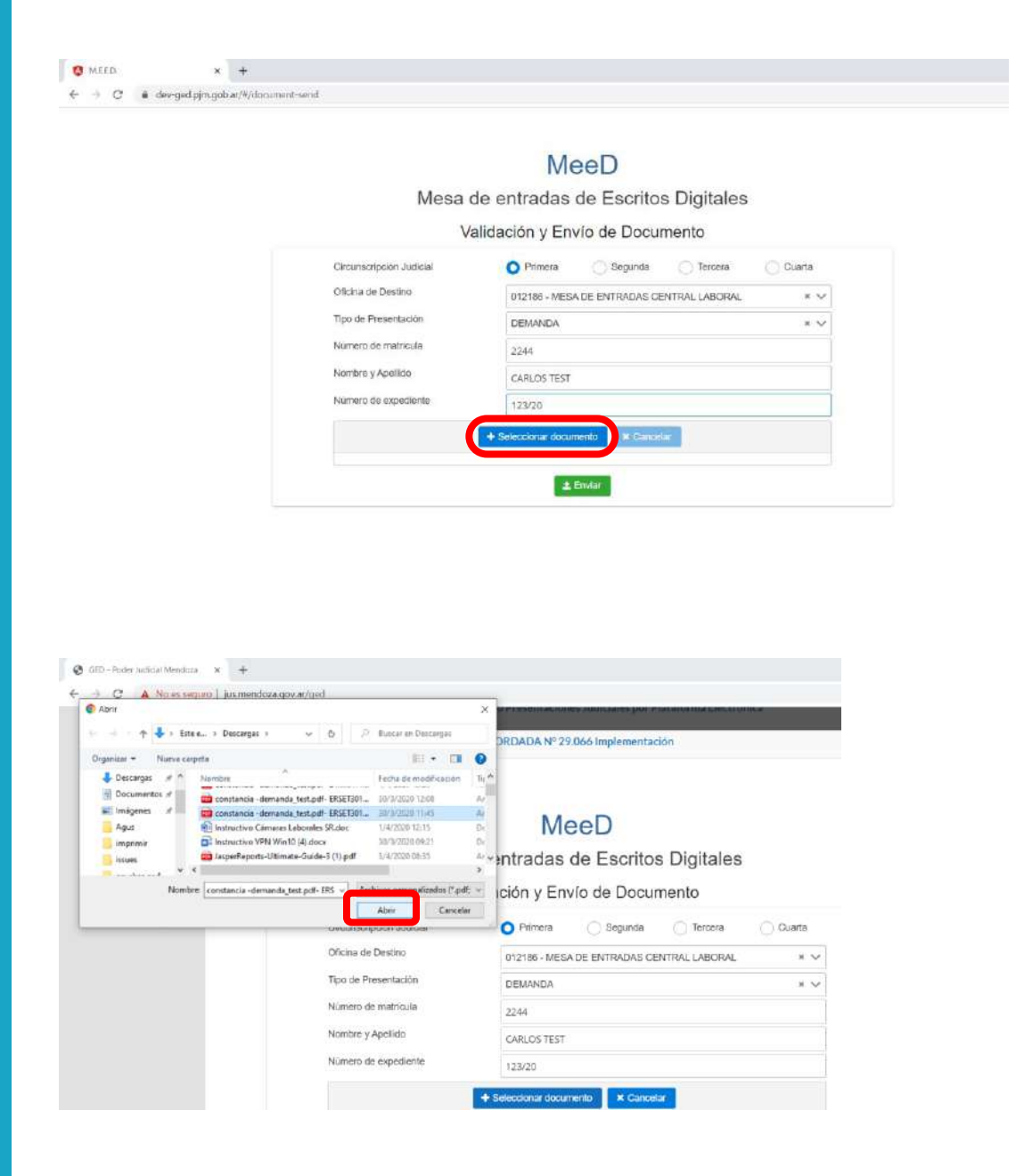

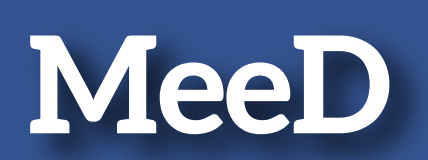

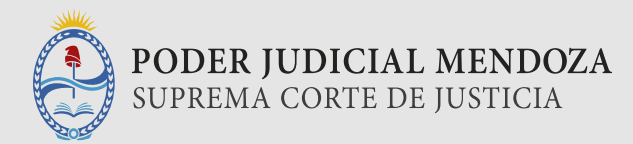

5

Luego, con el documento seleccionado informado en la pantalla, presione el botón **"Enviar".** 

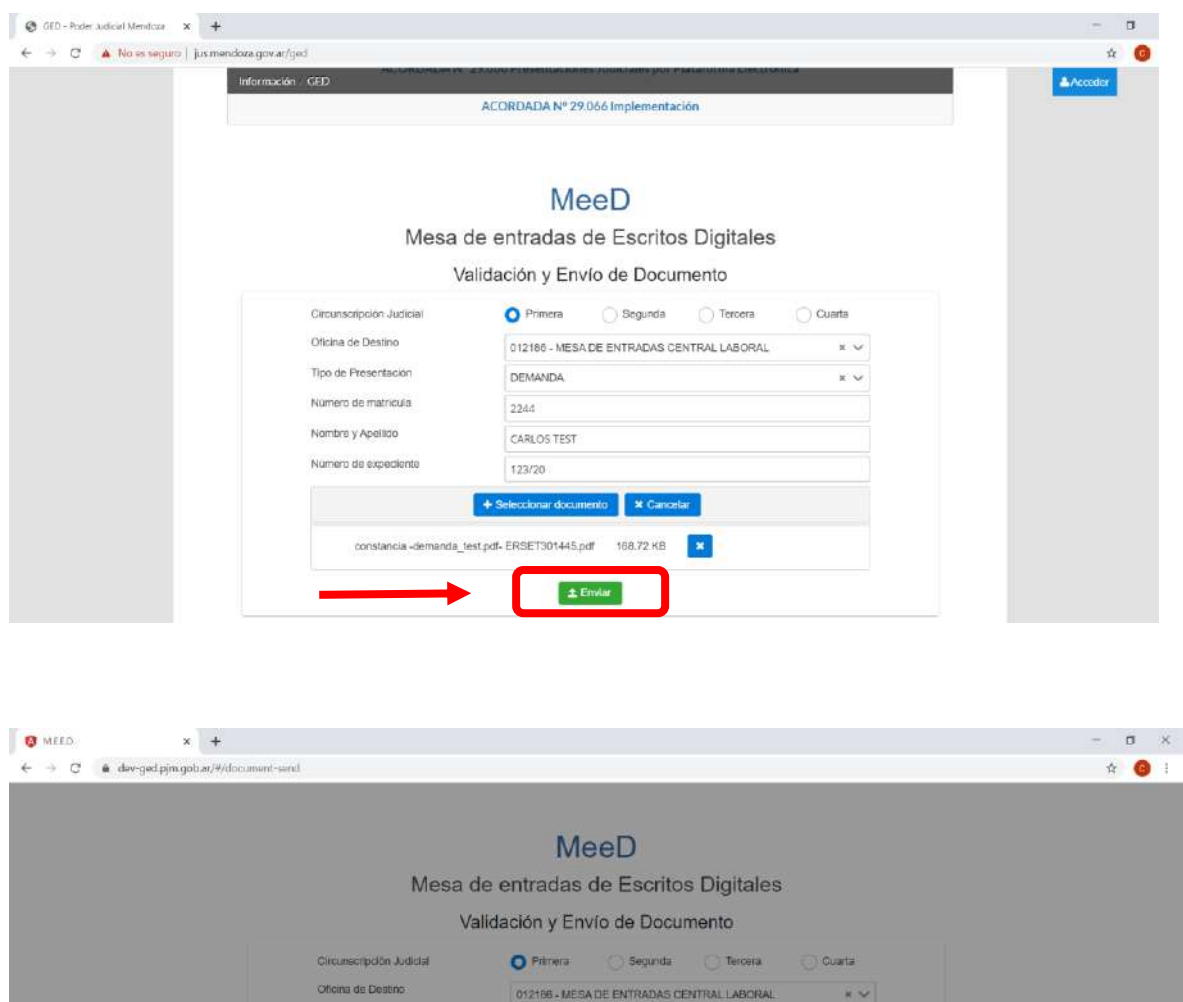

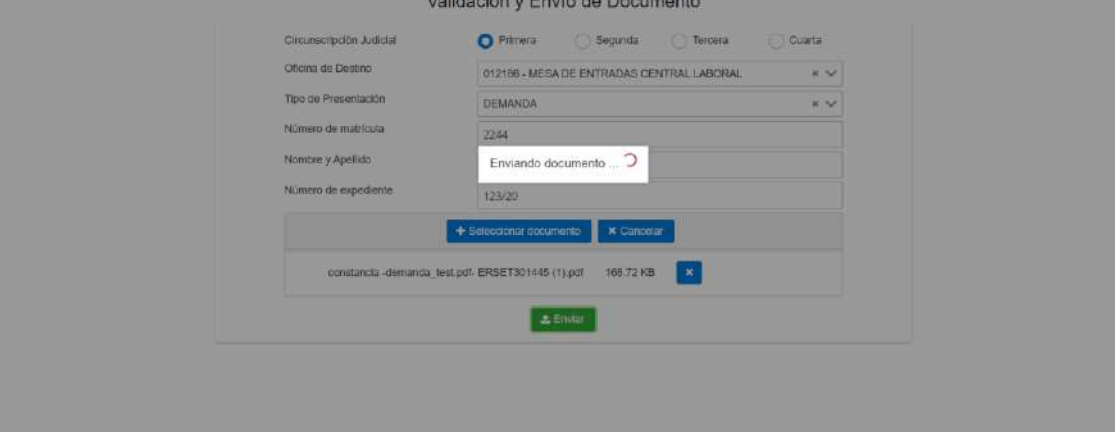

## MeeD

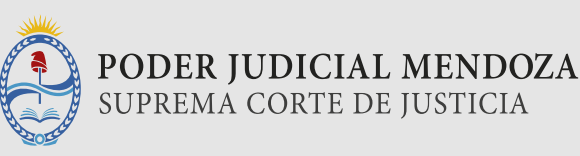

### MESA DE ENTRADAS DE ESCRITOS DIGITALES

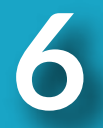

Si el proceso fue exitoso, se le informará el identificador del documento que deberá ser conservado.

#### El sistema le permitirá:

**1-** Descargar la constancia del envío en formato pdf desde el botón **"Descargar identificador"**.

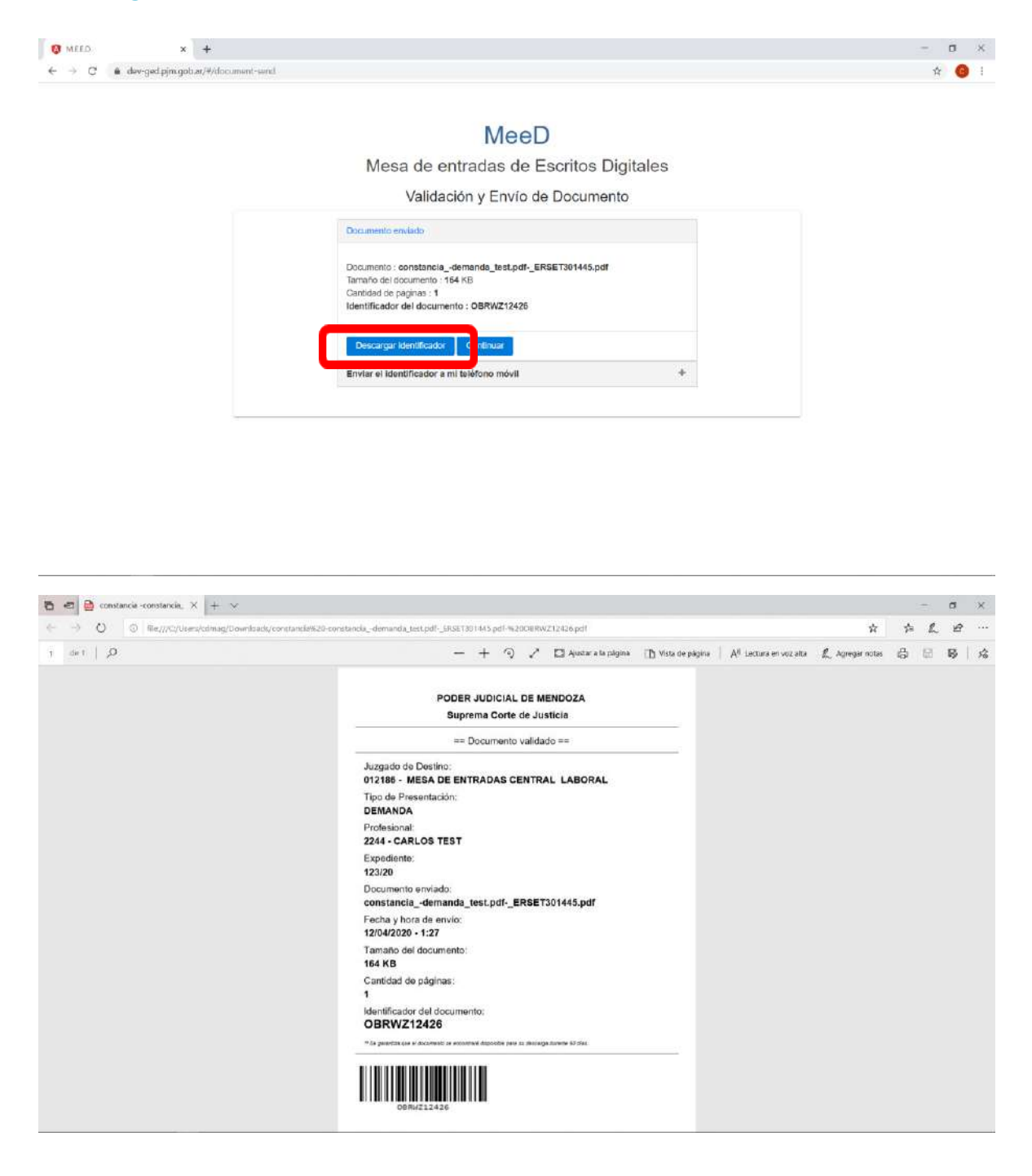

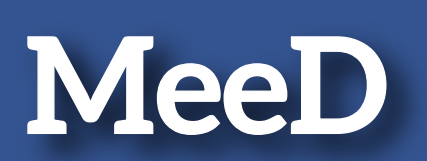

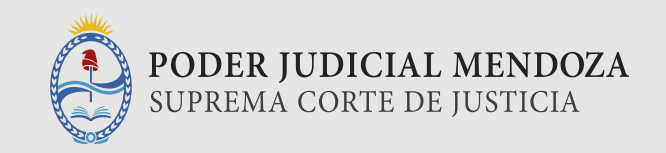

2- O bien enviar los datos de la presentación vía SMS a su celular.

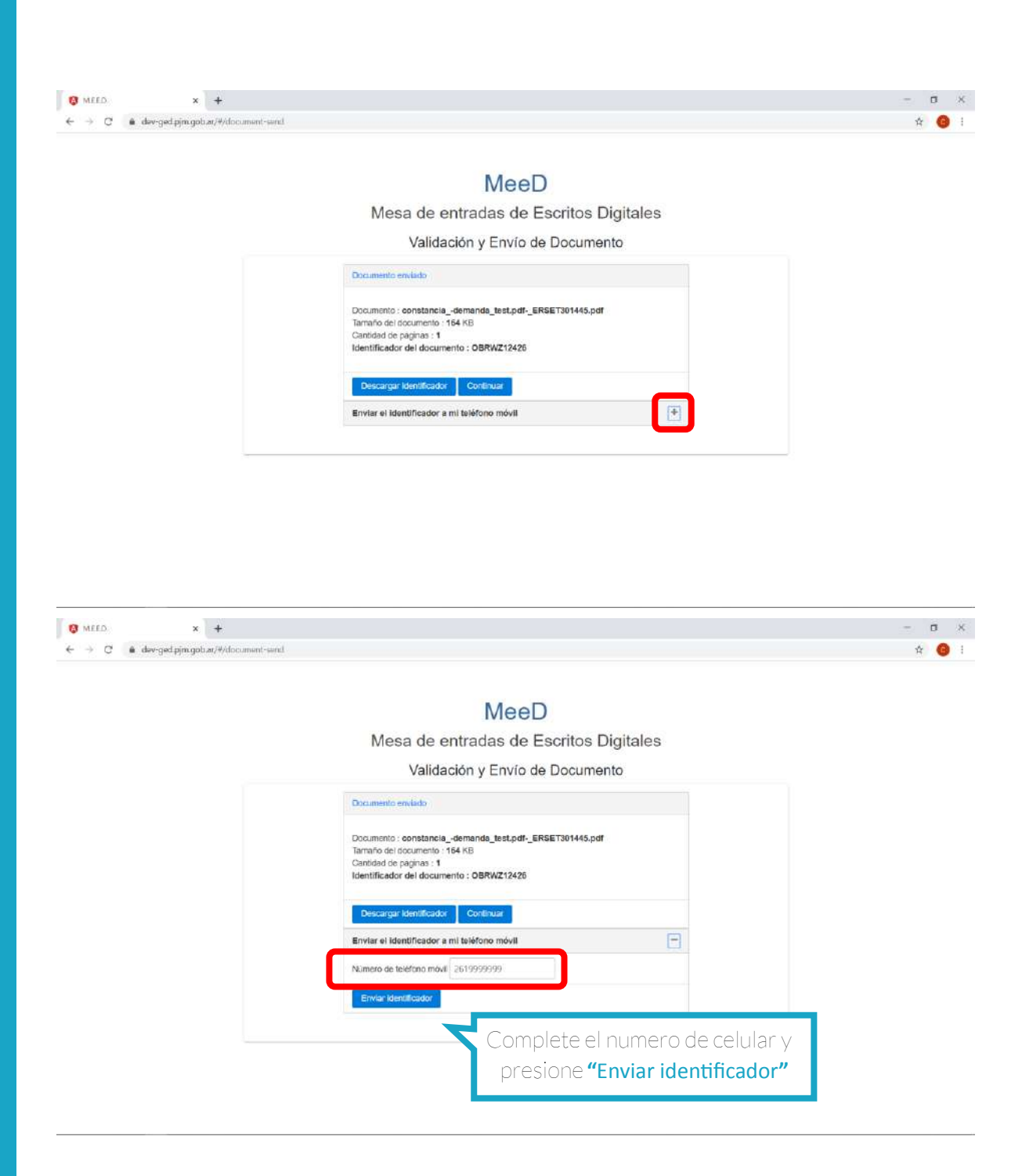

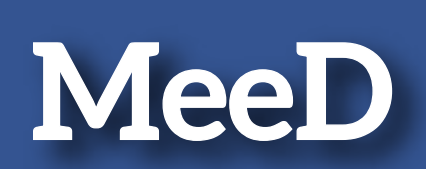

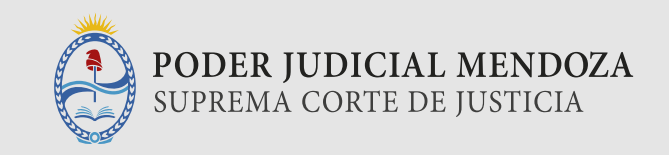

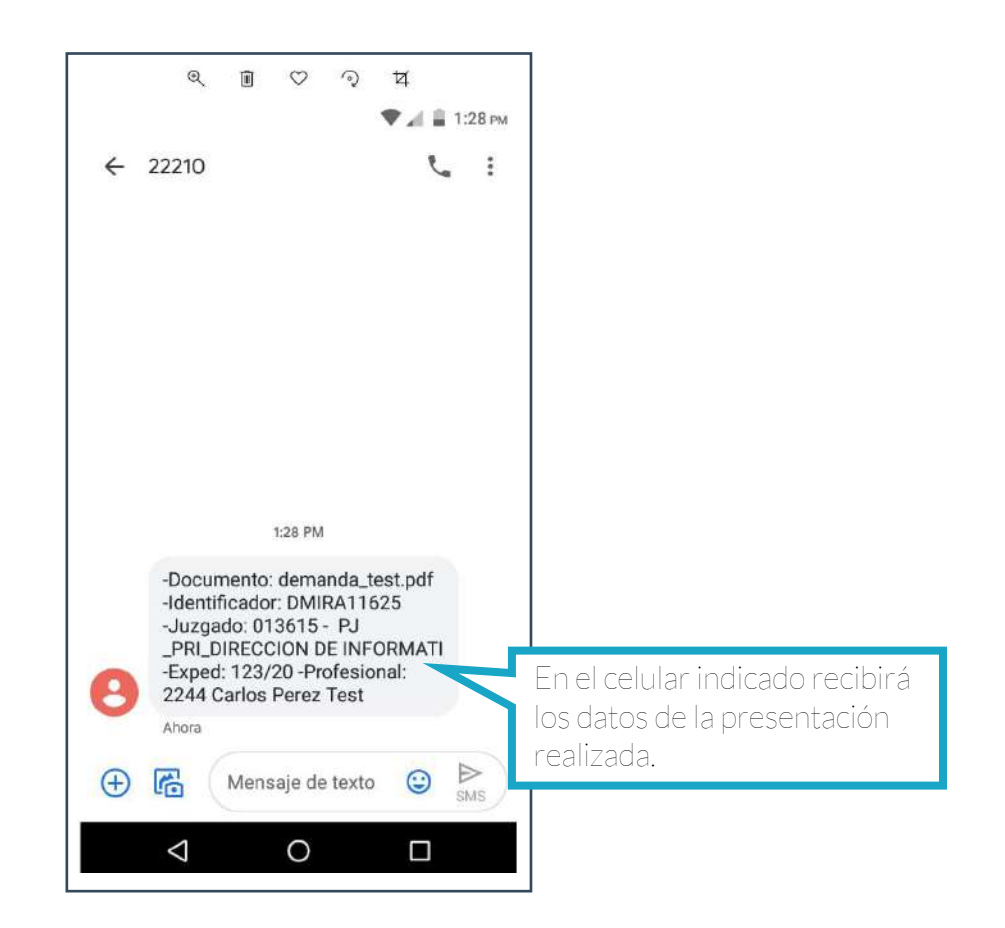